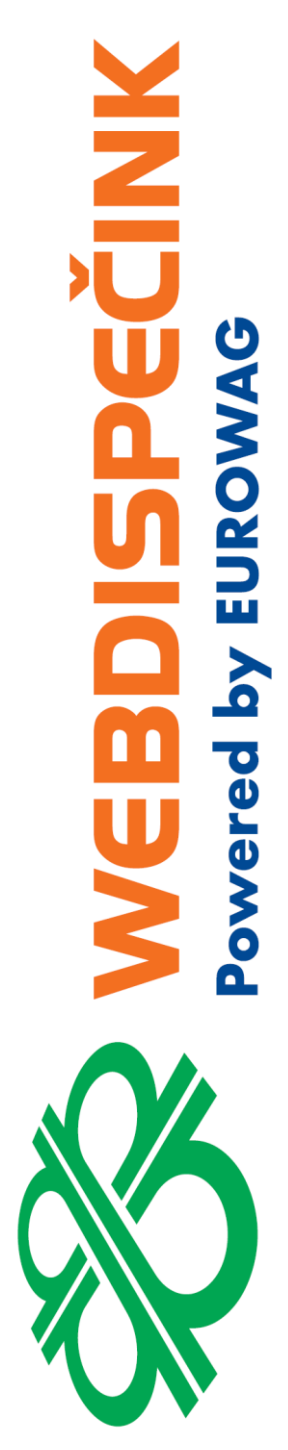

# IMPORT NÁKLADŮ – VLASTNÍ FORMÁT

**Datum zpracování:** 15.6.2020 **Verze:** 20.06.15

### Obsah

| 1 | Popis vlastní formát souboru                   | 3 |
|---|------------------------------------------------|---|
| 2 | Nastavení tvpu nákladů                         | 3 |
| 3 | Nastavení předkontací                          | 3 |
| 4 | Nastavení - tankovací kartv                    | 4 |
| 5 | Vytvoření vlastního formátu pro import nákladů | 5 |
|   | 5.1 Přeformátování staženého souboru s náklady | 5 |
|   | 5.2 Definice nového souboru                    | 6 |
| 6 | Import vlastního souboru                       | 9 |
| - |                                                | - |

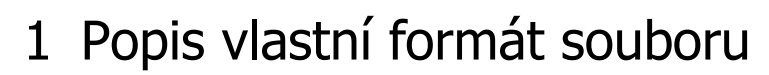

Vlastní formát slouží pro import **veškerých nákladů** spojených s provozem vozidla do systému Webdispečink:

- 1. Tankování PHM od firem, které nejsou předdefinovány v systému Webdispečink
- 2. Ostatní náklady mýto, servis, pojištění vozidel, pneumatiky, ...

**Upozornění:** Pokud vlastníte **karty EUROWAG**. **Náklady se Vám do systému Webdispečink přenesou automaticky.** Import nákladů tedy ručně neprovádíte! Více informací viz. <u>hlavní</u> <u>manuál</u> – agenda Automatický import PHM z karet EUROWAG.

## 2 Nastavení typu nákladů

Slouží k zadání různých typů nákladů, a to celkem tří druhů – PHM, PHM sekundární palivo a Ostatní. Zadané typy se pak nabízí při ručním zadávání nákladů – viz. bod č. 3. **Nastavení/Číselníky/Náklady-typ** 

Název položky napíšete do pole "Text" a vyberete "Druh" nákladu.

| Nastaver<br>Typy nák | ní » Číselníky »<br>Iladů: | _                       |
|----------------------|----------------------------|-------------------------|
| Text po              | jištění vozidel            |                         |
| Druh Os              | statní 🔻                   |                         |
|                      |                            | ОК                      |
|                      | Text                       | Druh                    |
| 🕼 🔓                  | CNG                        | PHM - sekundární palivo |
| 🕼 📮                  | čištění vozidla            | Ostatní                 |
| 🕼 📮                  | Frigo                      | PHM - sekundární palivo |
| 🕼 📮                  | Kapalina do ostřikovačů    | Ostatní                 |
| 🕼 📮                  | LPG                        | PHM                     |
| 🕼 📮                  | Mytí                       | Ostatní                 |
| 🕼 📮                  | mýto                       | Ostatní                 |
| 🕼 📮                  | Olej                       | Ostatní                 |
| 🕼 📮                  | opravy                     | Ostatní                 |

## 3 Nastavení předkontací

Druhým důležitým krokem je nastavení předkontací, dle kterých se následně roztřiďují položky při importu elektronických výpisů karet – záznamů o tankování, mýtu, servisech... Nastavení provedete v **Nastavení/PHM/Předkontace PHM**.

Název položky, která reprezentuje typ nákladů, se vepíše do pole "Popis" a v poli "Typ nákladů" vyberete přednastavený typ (viz. nastavení bod 2). Pro uložené nové položky je nutné stisknout tlačítko "OK".

Nastavení » PHM » Nastavení předkontací:

| Popis<br>Typ nákla | pokuty<br>adů Ostatní | T                          | ОК            |
|--------------------|-----------------------|----------------------------|---------------|
|                    | Popis                 | Typ nákladů                | Export do XLS |
|                    |                       |                            | Zobrazit      |
| 🕼 📮                | 2/1                   | PHM                        |               |
| 🕼 🔓                | Carwash               | Mytí                       |               |
| 🕼 🔓                | CNG                   | PHM                        |               |
| 🕼 🔓                | diesel                | PHM                        |               |
| 🕼 🔓                | Efecta                | PHM                        |               |
| 🕼 🔓                | eurooil               | PHM                        |               |
| 🕼 📮                | gas                   | PHM                        |               |
| 🕼 📮                | LPG                   | PHM                        |               |
| D> 🕞               | Lubricants            | Kapalina do<br>ostřikovačů |               |
| 🕼 🞝                | MaxxMotion            | PHM - Premium              |               |
| 🕼 📮                | myti                  | Mytí                       |               |
| 🕼 🞝                | nafta                 | PHM                        |               |
| 🕼 🞝                | Natural               | PHM                        |               |
| 🕼 🞝                | olej                  | Ostatní                    |               |
| 🕼 🞝                | parkovné              | parkovné                   |               |
| 🕼 🞝                | pneumatiky            | Servis                     |               |
| 🕼 📮                | poplatky mýto         | mýto                       |               |

## 4 Nastavení - tankovací karty

Pro import elektronických výpisů z karet nebo vlastního formátu je důležité vložit do systému Webdispečink tankovací karty. **Nastavení/Vozidla/Vozidla** 

Nastavení » Vozidla » Seznam vozidel:

| Skupina:                      | všechny skupiny |           | ¥      |
|-------------------------------|-----------------|-----------|--------|
| Virtuální složka:             | všechny skupiny |           | *      |
|                               | RZ△             | Krátký po | pis  V |
|                               |                 |           |        |
| ▯ਫ਼ਫ਼≈∍⊵⊻≝≛<br>◨              | _               |           |        |
| Daa• <b>d</b><br>D <b>B</b> a | 1M333           |           |        |
|                               |                 |           |        |

Po stisknutí ikony "tankovací karty" lze zadat novou kartu, kterou lze přiřadit k vozidlu. **Upozornění:** Tyto vazby je nutné definovat, pokud soubor pro import nákladů neobsahuje SPZ vozidla, podle kterého by šlo záznam přiřadit ke správnému vozidlu.

Pro správný import potřebujeme vždy buď údaj o SPZ nebo o tankovací kartě. V případě, že máte v souboru k dispozici jak údaj o SPZ tak i údaj o tankovací kartě, přednost má vždy údaj o tankovací kartě.

## 5 Vytvoření vlastního formátu pro import nákladů

V případě, že máte k dispozici elektronické soubory např. s výpisy tankování od firem, které nejsou předdefinovány v systému Webdispečink (viz. Dispečink/Náklady/nahrát platby kartou), může si import těchto souborů definovat sami.

Nemusí to být jen náklady na tankování, ale také další náklady, které chcete do systému Webdispečink k vozidlu vložit, abyste měli opravdu **přehled nad celkovými náklady u vozidla** – mýto, pokuty, parkovné, servis vozidel, pneumatiky, ...

#### 5.1 Přeformátování staženého souboru s náklady

Soubor s náklady, který si stáhnete, je potřeba přeformátovat a následně uložit k sobě do počítače.

**Upozornění:** Při stažení souboru s náklady od dané společnosti můžete formát souboru zvolit ihned. V tomto případě již nebude nutné soubor s náklady přeformátovávat viz. bod níže "Přeformátování souboru".

#### PŘEFORMÁTOVÁNÍ SOUBORU:

Otevřete stažený soubor s náklady a soubor uložte dle uvedeného postupu: Soubor/Uložit jako/Procházet

| Sou  | bor Do          | mů      | Vložení    | Rozložení                               | stránk          | y Vzorce                                  | Dat                                       | ta Re                                      | vize                      | Zobraz     | e  |                                 |                       |          |           |           |       |
|------|-----------------|---------|------------|-----------------------------------------|-----------------|-------------------------------------------|-------------------------------------------|--------------------------------------------|---------------------------|------------|----|---------------------------------|-----------------------|----------|-----------|-----------|-------|
| Ê    |                 | Calibri |            | ~ 11 ~ A                                | A A             | ΞΞΞ                                       | ॐ~~                                       | ab<br>c                                    | alamov                    | at text    |    |                                 |                       |          |           |           |       |
| Vlož | iit 🖉 🔪         | ΒI      | <u>U</u> ~ | 🖽 -   💁 - ,                             | A ~             | Uložit jako                               | €Ξ →                                      | 🗉 🧮 si                                     | oučit a                   | zarovnat n | īč |                                 |                       |          |           |           | ×     |
| Sch  | æ               |         |            |                                         |                 | ← → ∽ ↑ 🗎                                 | > Tento p                                 | počítač > Do                               | kumenty                   |            |    |                                 |                       | ~ Ū      | Prohledat | Dokumenty | Q     |
| Û    | <u> </u>        |         | UIC        | эгн јакс                                |                 | Uspořádat 👻 No                            | vá složka                                 |                                            | <u>^</u>                  |            |    |                                 |                       |          |           |           | • • • |
| A1   | (∩) Domů □ Nový |         | Ŀ          | Poslední                                |                 | 📌 Rychlý přístup                          |                                           | Název                                      | bory                      |            |    | Datum změny<br>18.12.2019 13:28 | Typ<br>Složka souborů | Velikost |           |           |       |
|      | 🗁 Otevřít       |         | Eurowa     | ıg 365                                  |                 | Stažené soub<br>Stažené soub              |                                           | Vlastní šab                                | lony Office               | e          |    | 10.07.2019 14:32                | Složka souborů        |          |           |           |       |
| -    | Informace       | 2       |            | OneDrive – Eurov<br>marketa.kolinkova@e | wag 3<br>eurowa | AJ                                        |                                           |                                            |                           |            |    |                                 |                       |          |           |           |       |
|      | Uložit          |         | 4          | Weby – Eurowag                          | 365             | rok 2020                                  |                                           |                                            |                           |            |    |                                 |                       |          |           |           |       |
|      | Uložit jako     | >       | Jiná um    | iístění                                 |                 | X Microsoft Excel                         |                                           |                                            |                           |            |    |                                 |                       |          |           |           |       |
|      | Tisk            |         | Ŀ          | Tento počítač                           |                 | lange ConeDrive                           |                                           |                                            |                           |            |    |                                 |                       |          |           |           |       |
|      | Sdílet          |         | #7)        | Džidat místa                            |                 | Tento počítač                             |                                           |                                            |                           |            |    |                                 |                       |          |           |           |       |
|      | Exportova       | t       |            | Pridat misto                            |                 | sit                                       | ~                                         |                                            |                           |            |    |                                 |                       |          |           |           |       |
|      | Publikova       | t       |            | Procházet                               |                 | Název souboru:<br>Uložit jako typ:        | Sešit1<br>ISV (texto                      | ový soubor s o                             | ddělovači)                | )          |    |                                 |                       |          |           |           | ~     |
|      | Zavřít          |         |            |                                         |                 | Autoři:                                   | ešit Excel<br>Sešit Excel                 | u<br>u s podporou                          | maker                     |            |    |                                 |                       |          |           |           |       |
|      |                 |         |            |                                         |                 | <ul> <li>Charle alle Alle alle</li> </ul> | Binární seš<br>Sešit Exceli<br>CSV LITE-8 | šit Excelu<br>lu 97–2003<br>8 (s oddělovač | a                         |            |    |                                 |                       |          |           |           |       |
|      |                 |         |            |                                         | L               | <ul> <li>Skryt složky</li> </ul>          | Datové sou<br>Nebová st                   | ubory ve form<br>tránka tvořená            | y<br>átu XML<br>jedním so | ouborem    |    |                                 |                       |          |           |           |       |
|      |                 |         |            |                                         |                 |                                           | Webová st<br>Šablona ap                   | tránka<br>plikace Excel                    | nednessu                  | . malear   |    |                                 |                       |          |           |           |       |
|      |                 |         |            |                                         |                 |                                           | Šablona ap<br>Šablona ap<br>Text (oddě    | plikace Excel 9<br>ělený tabuláto          | 7–2003<br>ry)             | maker      |    |                                 |                       |          |           |           |       |
|      | Účet            |         |            |                                         |                 |                                           | Text v kód<br>Tabulka XI<br>Sečit Micro   | lu Unicode<br>ML 2003<br>osoft Excel 5.0   | /05                       |            |    |                                 |                       |          |           |           |       |
|      | Váš názor       |         |            |                                         |                 |                                           | CSV (texto<br>Formátova                   | ový soubor s o<br>aný text (oddě           | ddělovači)<br>lený mezei  | rami)      |    |                                 |                       |          |           |           |       |
|      | Možnosti        |         |            |                                         |                 |                                           | Text (Maci<br>Text (MS-E<br>CSV (Maci     | intosh)<br>DOS)<br>intosh)                 |                           |            |    |                                 |                       |          |           |           |       |
|      | Mitzhosti       |         |            |                                         |                 |                                           | CSV (MS-E<br>DIF (formá                   | DOS)<br>át výměny dat                      | )                         |            |    |                                 |                       |          |           |           |       |
|      |                 |         |            |                                         |                 |                                           | SYLK (Sym<br>Dopiněk E<br>Dopiněk E       | nbolic Link)<br>xcelu<br>xcelu 97–2003     |                           |            |    |                                 |                       |          |           |           |       |
|      |                 |         |            |                                         |                 |                                           | Dokument<br>Dokument                      | t PDF<br>t XPS                             |                           |            |    |                                 |                       |          |           |           |       |

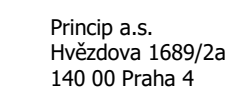

V případě, že chcete mít typ souboru csv: .csv: - dokument je potřeba v excelu uložit jako CSV (textový soubor s oddělovači)

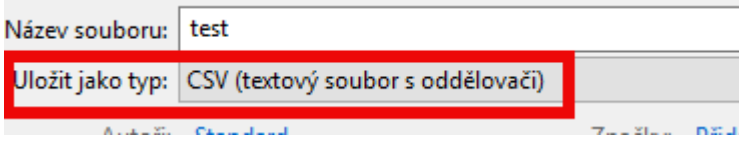

V případě, že chcete mít typ souboru txt:

.txt – dokument je potřeba uložit jako Text (MS-DOS)

| Název souboru:   | Sešit1        |  |
|------------------|---------------|--|
| Uložit jako typ: | Text (MS-DOS) |  |

V případě, že chcete mít typ souboru xls:

.xls – dokument je potřeba v excelu uložit jako Sešit Excelu 97-2003

| Název souboru:   | Sešit1               |  |
|------------------|----------------------|--|
| Uložit jako typ: | Sešit Excelu 97–2003 |  |

#### 5.2 Definice nového souboru Nastavení/PHM/Typ PHM souborů

Nejprve je tedy nutné stisknout tlačítko "Nový záznam".

| Název<br>DKV<br>Mýto | Nastavei | ní » PHM » Soubory s tankováním | 🗅 Nový záznam |
|----------------------|----------|---------------------------------|---------------|
| DKV<br>mýto          |          | Název                           |               |
| 🕼 📮 mýto             | 🔉 📮      | DKV                             |               |
|                      | 🕼 📮      | mýto                            |               |
| 🕼 🕼 SHELL            | 🕼 🔓      | SHELL                           |               |

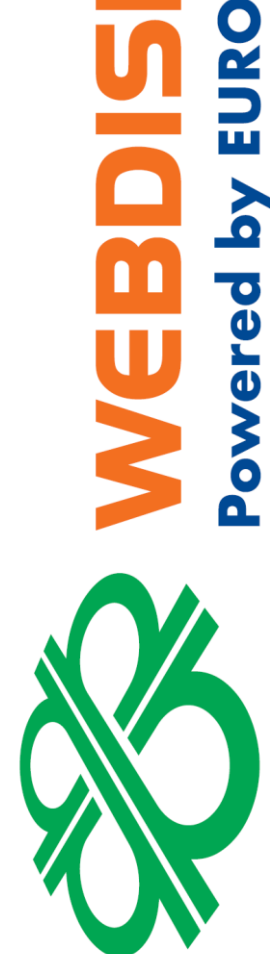

**VINK** 

Dále je potřeba definovat, ve kterém sloupci souboru se nachází která hodnota. Není potřeba vyplnit všechny sloupce. Typ souboru může být .txt, .csv nebo .xls.

| Název                           | DKV   |                                   |
|---------------------------------|-------|-----------------------------------|
|                                 |       |                                   |
| Popis                           |       |                                   |
| Typ souboru                     | csv 🔻 |                                   |
| Kodovani                        |       |                                   |
| Oddělova <mark>č hodno</mark> t | ;     |                                   |
| datum1                          | 0     | 20.12.2008, 20/12/2008, 20-12-200 |
| datum2                          | 0     | 20110120 YYYYMMDD                 |
| datum3                          | 0     |                                   |
| datumcas1                       | 0     | 08:33, 08:33:51, 0833             |
| datumcas2                       | 0     | 280120090835, DDMMYYYYHHMM        |
| datumcas3                       | 4     | 15.02.2009 08:01:32               |
| den                             | 0     |                                   |
| měsíc                           | 0     | -                                 |
| rok                             | 0     |                                   |
| hod                             | 0     | _                                 |
| minuty                          | 0     | _                                 |
| sekundy                         | 0     |                                   |
| rz                              | 1     | 1A12345, 1A1 23 45, 1A1-23-45     |
| cislokarty                      | 0     | 378465212345                      |
| mnozstvi                        | 6     | 42.5 42,5                         |
| cenamjbezdph                    | 17    |                                   |
| dphp                            | 0     | 19 9,5 9.5                        |
| dphcelkem                       | 18    | 235,50 235.50                     |
| cenacelkem                      | 0     | 1130,50 1130.50                   |
| cenacelkemsdph                  | 9     |                                   |
| polozka                         | 12    |                                   |
| místo                           | 24    | Praha Korunní                     |
| tachometr                       | 0     | 45321                             |
| Sleva celkem s DPH              | 0     | 11.3                              |
| Poznámka                        | 0     |                                   |
| Řidič                           | 0     |                                   |
| Měna                            | 15    |                                   |
| Dodavatel                       | 0     |                                   |
| Evidenční číslo                 | 0     |                                   |
| do plna                         | 0     |                                   |

Díky této definici je pak možné vkládat i vlastní soubory do systému Webdispečink.

#### Příklady vytvoření vlastního souboru:

#### Nastavení » PHM » Typ PHM souborů AP AQ AR AS 43 42 44 45 NettoČástka EUR, ČástkaDPH EUR BruttoČástka EUR Euro K 1A12345, 1A1 23 45, 1A1-23-45 rz 15 122.17 581,78 703,95 EUR cislokartv 0 378465212345 132,41 26,48 158,89 EUR 42.5 42,5 mnozstvi 13 3,01 18,83 EUR 15.82 cenamibezdph 0 212,41 252,77 EUR 40,36 0 dphp 19 9,5 9 5 106,27 126,46 EUR 20,19 235,50 235.50 43 dphcelkem 379,79 79,76 459,55 EUR 1130,50 11 cenacelkem 42 212,54 40,38 252,92 EUR cenacelkemsdph 44 polozka 12 místo 7 Praha Korunní **IDS - soubor XLS**

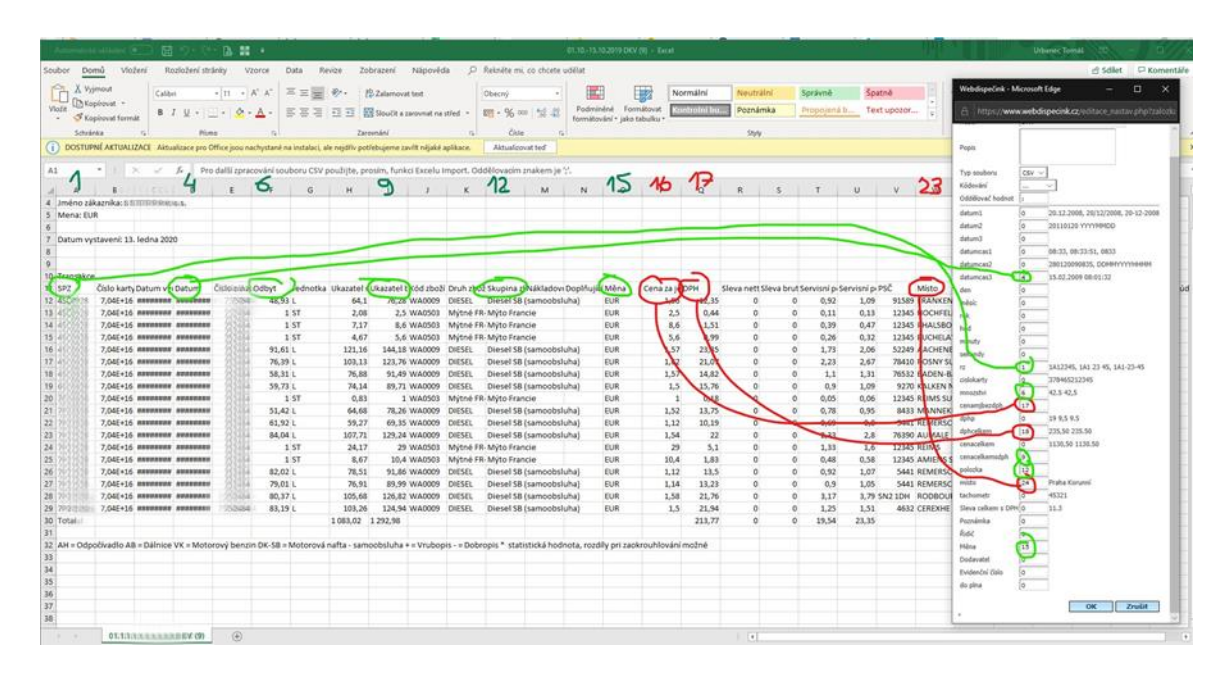

PEČINK Powered by EUROWAG 

## 6 Import vlastního souboru

Po provedení nastavení předchozích kroků nyní můžete importovat vlastní soubor s náklady do systému Webdispečink.

Dispečink/Náklady/Nahrát platby kartou

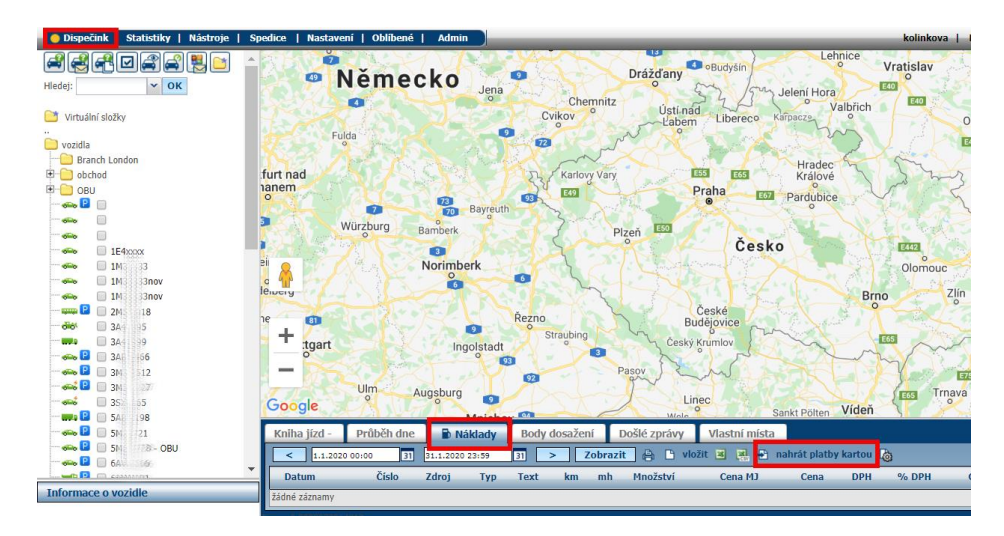

Otevře se Vám podokno "Průvodce importem karet":

| xt) |
|-----|
|     |
|     |
|     |
| •   |
|     |
|     |

Vyberete Vlastní formát a zde rozkliknutím zvolíte Váš vytvořený vlastní soubor dle předchozích kroků.

Pomocí tlačítka "Vybrat soubor" vložíte soubor uložený na vlastním počítači a pokračujte stiskem tlačítka "Další".

**EČINK** 

**by EURO** 

| vyberte typ elektronickeno vypisu         |                                                  |
|-------------------------------------------|--------------------------------------------------|
| Eurowag (file .csv)                       | C Arval (file .csv, .xls)                        |
| CCS ČR/SK (file .TXE, .EXU), EuroOil (csv | r) Hertz 🔘 HertzLease                            |
| CCS - bez kontroly                        | 🗪 🔘 DKV (file .csv)                              |
| 🧞 🔘 Benzina                               | 🔣 🔘 Lukoil (file .xls)                           |
| 🥉 🔘 Benzina (file .csv)                   | 🕕 🔘 Slovnaft                                     |
| 🅐 🔘 Shell ČR, SK - nový                   | ALD (file .csv)                                  |
| 🕐 🔘 Shell SK                              | Protank (file .dat,.txt)                         |
| 🌕 🔘 Shell Euro (file .xml)                | <ul> <li>WinTank 600 (file .dat,.txt)</li> </ul> |
| OMV OMV                                   | 🔛 🔘 Agip (file .txt)                             |
| OMV (file .dat)                           | ONO (file .txt)                                  |
| OMV SK                                    | See MOL (file .txt)                              |
| 🛹 🔘 Leaseplan                             | 🕼 💿 Vlastní formát 🛛 му́то 🔹 🔻                   |
| 🍿 🔾 UTA                                   |                                                  |
| Vyberte soubor                            |                                                  |
| Vybrat soubor Soubor nevybran             | ta datam ihudau něasunuty na tanta dan           |
| Datum 01.12.2019 Hansakte, preu um        | to uatem, budou presundry na tento den.          |

**Upozornění:** Pokud importujete starší data než jeden měsíc, pak je nutné změnit položku "Datum" tak, aby se data správně řadila do minulosti.

**Příklad:** Při importu dat za měsíce říjen, listopad, prosinec 2019, je nutné zadat datum transakce k 1.10.2019.

Před samotným importem je možné se ještě rozhodnout, zda se budou exportovat všechny záznamy ke všem vozidlům nebo jen k aktuálně vybranému. Uživatel je také informován o tom, které náklady se podařilo spárovat s vozidly a které ne 80 (uvedená vozidla nebo tankovací karty většinou nejsou zmíněna v aplikaci).

Náklady, které nelze přiřadit k žádnému vozidlu se nyní mohou přiřadit na předem definované vozidlo volbou "**Nepřiřazené transakce uložit k vozidlu**".

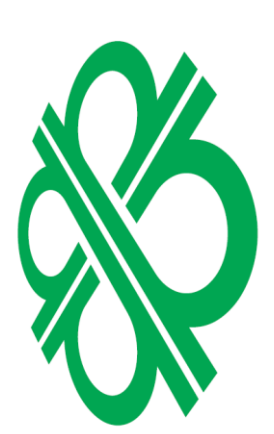

**ECINK** 

by EURO

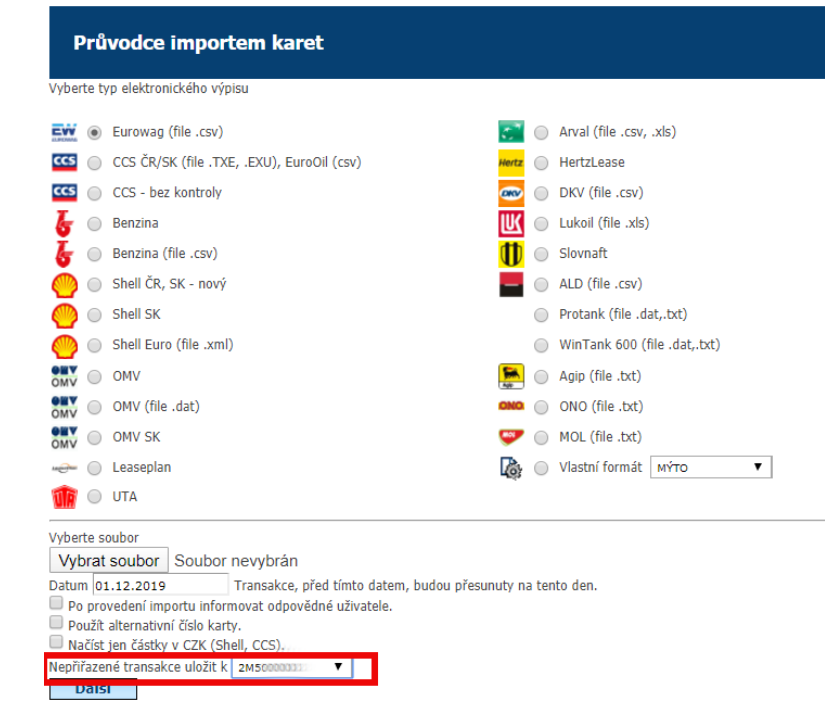

Upozornění: Nespárované náklady nebudou v aplikaci zaznamenány.

| õ                         | Import karet - Internet Explorer 🗧                                                                |         | )   |
|---------------------------|---------------------------------------------------------------------------------------------------|---------|-----|
| https://www.webdis        | pecink.cz/import_karet.php                                                                        |         |     |
|                           |                                                                                                   |         |     |
| Průvodce im               | ortem karet                                                                                       |         |     |
|                           |                                                                                                   |         |     |
| Formát souboru Seitemov   | <i>и</i> ОК                                                                                       |         |     |
|                           |                                                                                                   |         |     |
| Jednotlivé transakce budo | u přiřazeny do agendy náklady, kde přiřazených čísel tankovacích karet. Záznamy s neznámým číslem | karty b | udo |
| ignorovány.               |                                                                                                   |         |     |
| Ovšechny záznamy          |                                                                                                   |         |     |
| OPouze vybrané vozidlo    |                                                                                                   |         |     |
|                           |                                                                                                   |         |     |
| Další                     |                                                                                                   |         |     |
| D WIDT                    |                                                                                                   |         |     |
| 1 7002329000040330        | 15.1.2015 07:52:35 22 - Unleaded - Medium octane 70.10 2561.26                                    |         |     |
| <b>1 7002329</b>          | 15.1.2015 07:52:35 14 - Road tax 1.00 289                                                         |         |     |
| 170023276 04              | 6.1.2015 17:59:23 22 - Unleaded - Medium octane 48.47 1606.09                                     |         |     |
| ✓ 1 /002329000040220      | 9.1.2015 08:02:25 22 - Unleaded - Medium octane 29.84 881.35                                      |         |     |
|                           |                                                                                                   |         |     |
|                           |                                                                                                   |         |     |

Stiskem tlačítka "Další" je pak uživatel informován o průběhu importu. Toto okno již může uživatel zavřít.

PEČINK

owered by EUROWAG

2

\_ □

https://www.webdispecink.cz/import\_karet.php

#### Průvodce importem karet

Přiřazení nákladů vozidlům (personálu) ID 105618 Záznamy z karty byly úspěšně uloženy.

Počet záznamů: 4 Celková suma bez DPH: 4461.48 Celková suma s DPH: 5337.7 Nenaimportovaných záporných transakcí : 0 Time : 0.8

Import dat se projeví až po stisknutí tlačítka "Zobrazit" ve správném měsíci (měsíc kdy došlo k nahraným nákladům).

|   | Obogie                                |                     |                                             |               |         | h                       |                  |              |         |          | - m /   | /     | D           | ata map ©2020 500 m 📖     |
|---|---------------------------------------|---------------------|---------------------------------------------|---------------|---------|-------------------------|------------------|--------------|---------|----------|---------|-------|-------------|---------------------------|
|   | Kniha jízd - 4S                       | DINE Průběh dne     | 🗈 Náklady 🛛 🛚                               | ody dosaženi  | Do      | šlé zprávy Vlastní      | místa            |              |         |          |         |       |             |                           |
|   | < 1.12.2019 00                        | 00 31 31.12.201     | 9 23:59 31 >                                | Zobrazit      | 8 0     | vložit 🗷 🔣 🖶 nahr       | rát platby karto | ı 🐚          |         |          |         |       |             |                           |
|   |                                       | Datum               | Číslo                                       | Zdroj         | Тур     | Text                    | km m             | h Množství ( | Cena MJ | Cena     | DPH     | % DPH | Celkem Měna | Místo                     |
|   | 🕼 🕼 🕼 🕼 🕼                             | 02.12.2019 07:54:00 | 7002327/////////////////////////////////    | karta (Shell) | PHM     | Nafta                   | 428931,00        | 112,15       | 25,41   | 2850,09  | 598,52  | 21,00 | 3448,61 Kč  | 8002 Kladno - Vítezná     |
|   | 🕼 🕼 🕼 🕼 🖉                             | 03.12.2019 00:06:00 |                                             | karta         | PHM     | Diesel SB (samoobsluha) | 0,00             | 79,35        | 19,78   | 122,12   | 0,00    | 0,00  | 122,12 EUR  | 3439                      |
|   | D D D D D D D D D D D D D D D D D D D | 03.12.2019 01:28:00 |                                             | karta         | ostatní | Mýto Francie            | 0,00             | 1,00         | 1,53    | 8,60     | 0,00    | 0,00  | 8,60 EUR    | 1328699                   |
|   | 🕼 🕒 🖉 🖉 🖉                             | 04.12.2019 16:47:00 |                                             | karta         | PHM     | Diesel SB (samoobsluha) | 0,00             | 93,46        | 24,49   | 143,83   | 0,00    | 0,00  | 143,83 EUR  | 1351801                   |
|   | 🔉 🖓 🕼 🕼                               | 04.12.2019 20:04:00 |                                             | karta         | ostatní | Mýto Francie            | 0,00             | 1,00         | 1,90    | 10,70    | 0,00    | 0,00  | 10,70 EUR   | 1328704                   |
|   | 🕼 🕒 🖉 🖓 🖓                             | 05.12.2019 05:41:00 | 700233277777777777777777                    | karta (Shell) | PHM     | Nafta                   | 3976,00          | 40,33        | 25,44   | 1026,25  | 215,51  | 21,00 | 1241,76 Kč  | 8057 Sv. Katerina - osobn |
|   | 🕼 🕒 🖉 🕼                               | 06.12.2019 00:47:00 | 70023327777777733333                        | karta (Shell) | PHM     | Nafta                   | 431843,00        | 111,01       | 25,44   | 2824,79  | 593,21  | 21,00 | 3418,00 Kč  | 8141 Všechlapy            |
|   | 🕼 🕒 🖉 🕼 🕼                             | 06.12.2019 03:58:00 |                                             | karta         | PHM     | Diesel SB (samoobsluha) | 0,00             | 35,20        | 7,80    | 43,98    | 0,00    | 0,00  | 43,98 EUR   | 2498245                   |
|   | 🕼 🕼 🕼 🕼                               | 06.12.2019 03:58:00 |                                             | karta         | PHM     | Diesel SB (samoobsluha) | 0,00             | 35,20        | 7,80    | 43,98    | 0,00    | 0,00  | 43,98 EUR   | 2498245                   |
|   | 🕼 🕼 🕼 🕼                               | 06.12.2019 13:17:00 |                                             | karta         | PHM     | Diesel SB (samoobsluha) | 0,00             | 77,87        | 17,89   | 105,05   | 0,00    | 0,00  | 105,05 EUR  | 871025                    |
|   | 🕼 🕼 🖉 🕼                               | 08.12.2019 12:59:00 | 7002327/////                                | karta (Shell) | PHM     | Nafta                   | 433355,00        | 88,68        | 25,44   | 2256,58  | 473,88  | 21,00 | 2730,46 Kč  | 8151 Málkovice Pravá      |
| = | 🕼 🕒 🖉 🕼 🕼                             | 08.12.2019 18:12:00 |                                             | karta         | PHM     | Diesel SB (samoobsluha) | 0,00             | 61,23        | 15,16   | 93,62    | 0,00    | 0,00  | 93,62 EUR   | 3403156                   |
|   | 🕼 🕼 🕼 🕼                               | 10.12.2019 03:04:00 |                                             | karta         | PHM     | Diesel SB (samoobsluha) | 0,00             | 113,29       | 32,02   | 187,97   | 0,00    | 0,00  | 187,97 EUR  | 1310098                   |
|   | 🕼 🕒 🖉 🕼 🕼                             | 10.12.2019 14:04:00 |                                             | karta         | PHM     | Diesel SB (samoobsluha) | 0,00             | 66,39        | 10,84   | 73,76    | 0,00    | 0,00  | 73,76 EUR   | 1110056                   |
|   | 🕼 🕼 🕼 🕼                               | 11.12.2019 13:09:00 | 70023                                       | karta (Shell) | PHM     | Nafta                   | 435770,00        | 58,03        | 25,36   | 1471,85  | 309,09  | 21,00 | 1780,94 Kč  | 8057 Sv. Katerina - osobn |
|   | 🕼 🕒 🖉 🕼 🕼                             | 15.12.2019 17:41:00 | 700232000000000000000000000000000000000     | karta (Shell) | PHM     | Nafta                   | 436173,00        | 103,92       | 25,36   | 2635,79  | 553,52  | 21,00 | 3189,31 Kč  | 8002 Kladno - Vítezná     |
|   | 🕼 🕼 🕼 🕼                               | 16.12.2019 02:00:00 |                                             | karta         | PHM     | Diesel SB (samoobsluha) | 0,00             | 67,72        | 16,98   | 104,90   | 0,00    | 0,00  | 104,90 EUR  | 3439                      |
|   | D D D C                               | 16.12.2019 06:25:00 |                                             | karta         | ostatní | Mýto Francie            | 0,00             | 1,00         | 1,53    | 8,60     | 0,00    | 0,00  | 8,60 EUR    | 1328699                   |
|   | 🕼 🕼 🕼 🕼                               | 16.12.2019 09:53:00 |                                             | karta         | PHM     | Diesel SB (samoobsluha) | 0,00             | 38,42        | 10,96   | 64,39    | 0,00    | 0,00  | 64,39 EUR   | 1304007                   |
|   | 🕼 🕒 🖉 🕼 🕼                             | 17.12.2019 15:39:00 |                                             | karta         | PHM     | Diesel SB (samoobsluha) | 0,00             | 65,61        | 15,92   | 93,49    | 0,00    | 0,00  | 93,49 EUR   | 1311180                   |
|   | 🔉 🖓 🕼 🕼                               | 17.12.2019 18:56:00 |                                             | karta         | ostatní | Mýto Francie            | 0,00             | 1,00         | 0,75    | 4,20     | 0,00    | 0,00  | 4,20 EUR    | 1328715                   |
|   | D D D D                               | 18.12.2019 11:46:00 |                                             | karta         | ostatní | Mýto Francie            | 0,00             | 1,00         | 0,55    | 3,10     | 0,00    | 0,00  | 3,10 EUR    | 1328614                   |
|   | 🕼 🕒 🖉 🕼                               | 18.12.2019 15:49:00 |                                             | karta         | PHM     | Diesel SB (samoobsluha) | 0,00             | 92,53        | 15,11   | 102,80   | 0,00    | 0,00  | 102,80 EUR  | 1110056                   |
|   | 🕼 🕒 🕼 🕼                               | 30.12.2019 21:17:00 | 7002327663333333333333333333333333333333    | karta (Shell) | ostatní | Dálnicní známka         | 439142,00        | 1,00         | 1500,00 | 1500,00  | 0,00    | 0,00  | 1500,00 Kč  | 8002 Kladno - Vítezná     |
|   | 🕼 🕼 🕼 🕼                               | 30.12.2019 21:17:00 | 7002327661111111111111111111111111111111111 | karta (Shell) | PHM     | Nafta                   | 439142,00        | 103,63       | 25,77   | 2671,26  | 560,96  | 21,00 | 3232,22 Kč  | 8002 Kladno - Vítezná     |
|   |                                       | РНМ                 |                                             |               |         |                         |                  | 617,75       |         | 15736,61 | 3304,69 |       | 19041,30 Kč |                           |
|   |                                       | РНМ                 |                                             |               |         |                         |                  | 826,27       |         | 1179,89  | 0,00    |       | 1179,89 EUR |                           |
|   |                                       | Ostatní náklady     |                                             |               |         |                         |                  | 1,00         |         | 1500,00  | 0,00    |       | 1500,00 Kč  |                           |
|   |                                       | Ostatní náklady     |                                             |               |         |                         |                  | 5,00         |         | 35,20    | 0,00    |       | 35,20 EUR   |                           |

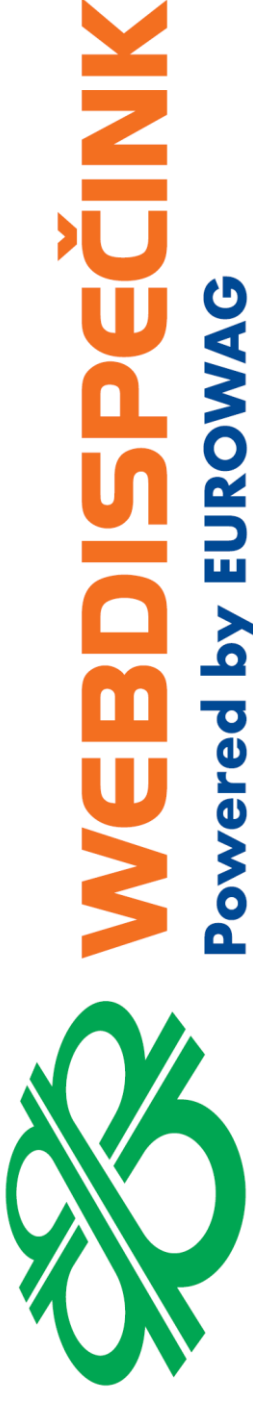